Quick Startup Guide QSG-01-10-93-0014-EN Rev. 1 September 2020

**CONTROLINC Quick Startup Guide** 

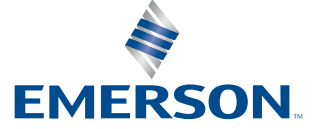

This page intentionally left blank

# Table of Contents

### Section 1: Quick Start Guide

| 1.1  | Setup Instructions                    | 9  |
|------|---------------------------------------|----|
| 1.2  | Entering Setup Mode                   | 9  |
| 1.3  | Changing Setup Parameters             | 9  |
| 1.4  | Exiting Setup Mode                    | 9  |
| 1.5  | Direct Command Mode                   | 10 |
| 1.6  | Valve Control Mode                    | 10 |
| 1.7  | Valve Travel Limits                   | 11 |
| 1.8  | ESD Function                          | 11 |
| 1.9  | ESD/Monitor Relay Function            | 12 |
| 1.10 | ESD Trigger Sources                   | 12 |
| 1.11 | ESD Delay Time                        | 13 |
| 1.12 | Position Control Bandwidth            | 14 |
| 1.13 | Speed Control Bandwidth               | 14 |
| 1.14 | Motor Starter Type                    | 15 |
| 1.15 | Analog Output Control                 | 15 |
| 1.16 | Modulation Delay Time                 | 15 |
| 1.17 | Network Response Delay Time           | 16 |
| 1.18 | Torque Retry (Log-Jam) Control        | 16 |
| 1.19 | Network Baud Rate                     | 17 |
| 1.20 | Network Parity                        | 18 |
| 1.21 | Calibrate Analog I/O                  | 18 |
| 1.22 | Calibrate Analog Inputs               | 19 |
| 1.23 | Calibrate Analog Output               | 19 |
| 1.24 | Load Factory Default Calibrate Values | 20 |
| 1.25 | User Relay #1 Application             | 20 |
| 1.26 | User Relay #2 Application             | 21 |
| 1.27 | LSA Position Setpoint                 | 22 |
| 1.28 | LSB Position Setpoint                 | 22 |
| 1.29 | Anti-water Hammer                     | 23 |
| 1.30 | Opening Duty Cycle ON Timer           | 23 |
| 1.31 | Opening Duty Cycle OFF Timer          | 24 |
| 1.32 | Closing Duty Cycle ON Timer           | 24 |
| 1.33 | Closing Duty Cycle OFF Timer          | 25 |
| 1.34 | Write Protect                         | 26 |
| 1.35 | Setpoint Tracking                     | 26 |

### Section 2: Modbus Memory Map Reference

| Modbus Function Codes            | 27                                                                                                    |
|----------------------------------|----------------------------------------------------------------------------------------------------|
| Input Register Map               | 27                                                                                                    |
| Input Register 03 (DCM320B only) | 28                                                                                                    |
| Discrete Input Map               | 28                                                                                                    |
| Coil Map                         | 29                                                                                                    |
| Holding Register Map             | 30                                                                                                    |
|                                  | Modbus Function Codes<br>Input Register Map<br>Input Register 03 (DCM320B only)<br>Discrete Input Map<br>Coil Map<br>Holding Register Map |

### Section 3: Network Installation Guide

| Network Installation Guide | 31 |  |
|----------------------------|----|--|
|----------------------------|----|--|

### Section 4: System Startup Guide

| System Startup Guide | 3 |
|----------------------|---|
|----------------------|---|

### Section 5: Optional Phase Monitor

| Optional Phase Monitor35 |
|--------------------------|
|--------------------------|

### Section 6: Alarm Definitions and Troubleshooting Guide

| Alarm Definitions and Troubleshooting Guide |
|---------------------------------------------|
|---------------------------------------------|

### Section 7: Diagnostic Features of 320B Controlinc M2CP

| 7.1 | High Water Mark Torque Data (Max Torque Profile) | 38 |
|-----|--------------------------------------------------|----|
| 7.2 | Full Stroke Test (FST)                           | 39 |
| 7.3 | Partial Stroke Test (PST)                        | 43 |

#### Preface

DCM320B is an upgrade of DCM320A. It is a fit, form, and function replacement for the DCM320A. The DCM320B may be used as a direct replacement of the DCM320A in existing installations. The primary difference is the DIP switch configuration method. The DCM320B provides more range and resolution of most configuration parameters. This handy reference is a guide to help you get your system up and running quickly. Refer to the wiring diagram supplied with the actuator for detailed wiring information. The first section of this guide will help you get your Controlinc actuators hooked-up and set-up correctly. If you need to change configuration of the unit, we recommend using our Windows based DCMLink rather than setting configuration DIP switches shown in this guide. Setting network station address DIP switches is required. The second section of this manual is the Modbus memory map reference to help configure your host database. If you are using the Controlinc Network Master, then refer to the manual supplied with that unit for memory maps. Section three of this manual is a brief system startup guide to help you do things in the proper order to achieve a successful system startup. This last section also covers optional phase monitor module. This document covers Revision F and later revision boards.

#### 

Failure to follow instructions for proper electrical wiring, storage, setup, and maintenance may cause serious injury, damage equipment, or void the warranty. Refer to Manual E796 for instructions on storage, electrical hook-up, and maintenance.

This page intentionally left blank

# Section 1: Quick Start Guide

#### Step 1: Identify network topology

Identify network topology from Figures 2 and 3, and note the ports being used (Ports A,B,C,D). Refer to page 23 for guidance on network planning and installation.

#### Step 2: Set network jumpers and switches

If network topology is parallel bus, then remove network termination and bias by turning OFF S1 and S2 of SW4 on the DCM 320B card. Remove jumpers JP1 and JP2 on the CAM05, if installed. Terminations must be left in the most distant unit on the network. If E>Net is selected, all ports must be terminated. Baudrate range selection is not required on DCM 320B but is required on CAM05. Refer to Figure 5 for jumper and DIP switch locations.

#### Step 3: Connect network wiring (Refer to page 23 for guidance)

Wire network ports selected in Step 1. Refer to Figure 4 when wiring Ports A and B on TBM 320A module. Refer to Figure 5 when wiring Ports C and D on the CAM05 module.

#### Step 4: Connect auxiliary I/O wiring

Refer to Figure 4 when connecting discrete auxiliary I/O wiring. Note that some functions must be jumpered between screw terminals if not wired to external contacts. Analog I/O wiring is connected to the DCM 320B module as shown in Figure 5.

#### Step 5: Set network station address

Each node (valve actuator) on the network must have a unique station address. Locate DIP switch SW1 on the DCM 320B card shown in Figure 5. Locate the desired station address on pages 7 and 8. Set the DIP switches of SW1 to the corresponding pattern shown beside the selected address. Press execute button to store address.

#### **NOTE:**

We highly recommend using the windows based DCMLink to configure the actuators. DCMLink is available at www.emerson.com or your local Actuation Technologies distributor. If using DCMLink, you may skip step 6 below.

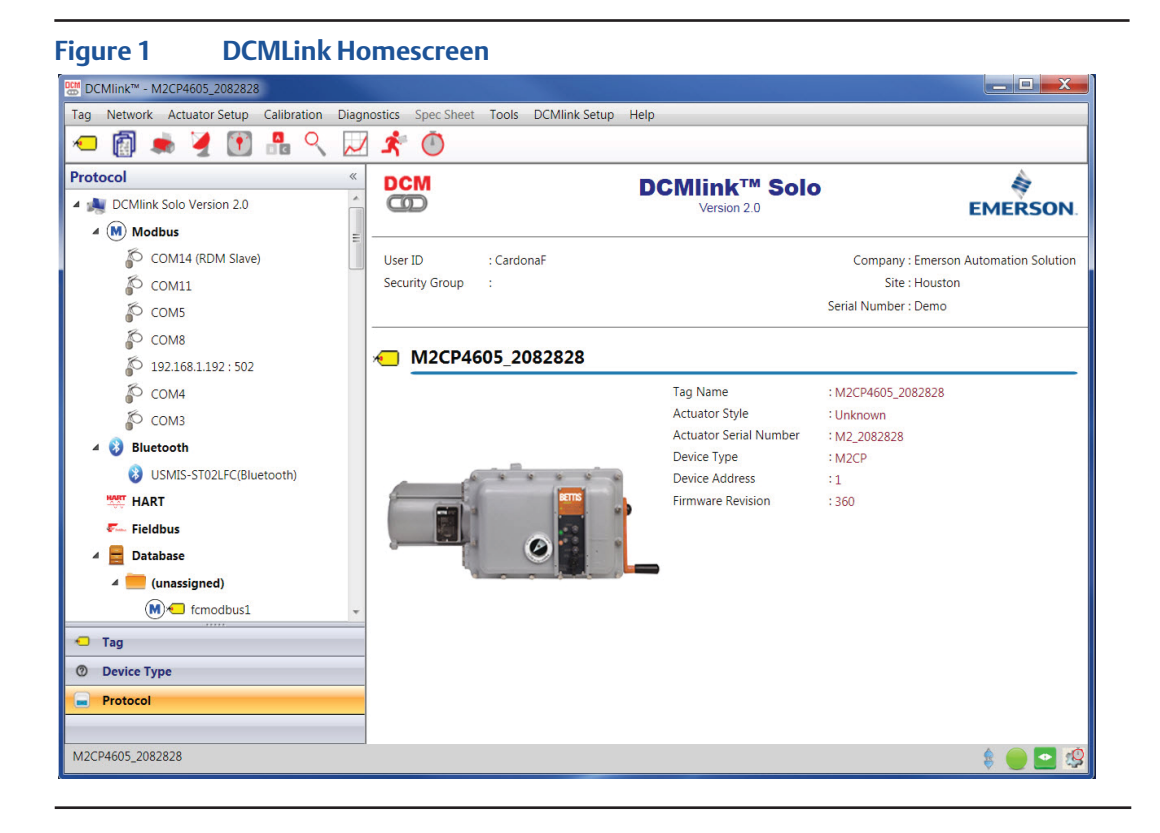

#### Step 6: Select configuration parameters

The actuator may be configured using the 5 DIP switches of SW2 and 8 DIP switches of SW1. This is a back-up means of configuring the unit if DCMLink is not available. The actuator is normally shipped with factory default settings. These settings may be changed by the following procedure. Locate DIP switches SW1, SW2, and Setup Execute Button on the DCM 320B module shown in Figure 5. Place the Selector Switch in the "OFF" position. Select the feature or configuration parameter from the configuration tables in this manual. Set the DIP switches per the corresponding switch pattern and then press the execute button. If the configuration parameter is valid, the green (setup data good) LED will flash. If error data is entered, the red (setup data error) LED will light until the error is corrected. Repeat this procedure for each parameter to be revised. Return all 5 DIP switches of SW2 to the OFF position and return the 8 DIP switches of SW1 to the network station address when configuration is complete. With all SW2 switches OFF and the address switches set, press the execute button to store the network address to nonvolatile configuration memory.

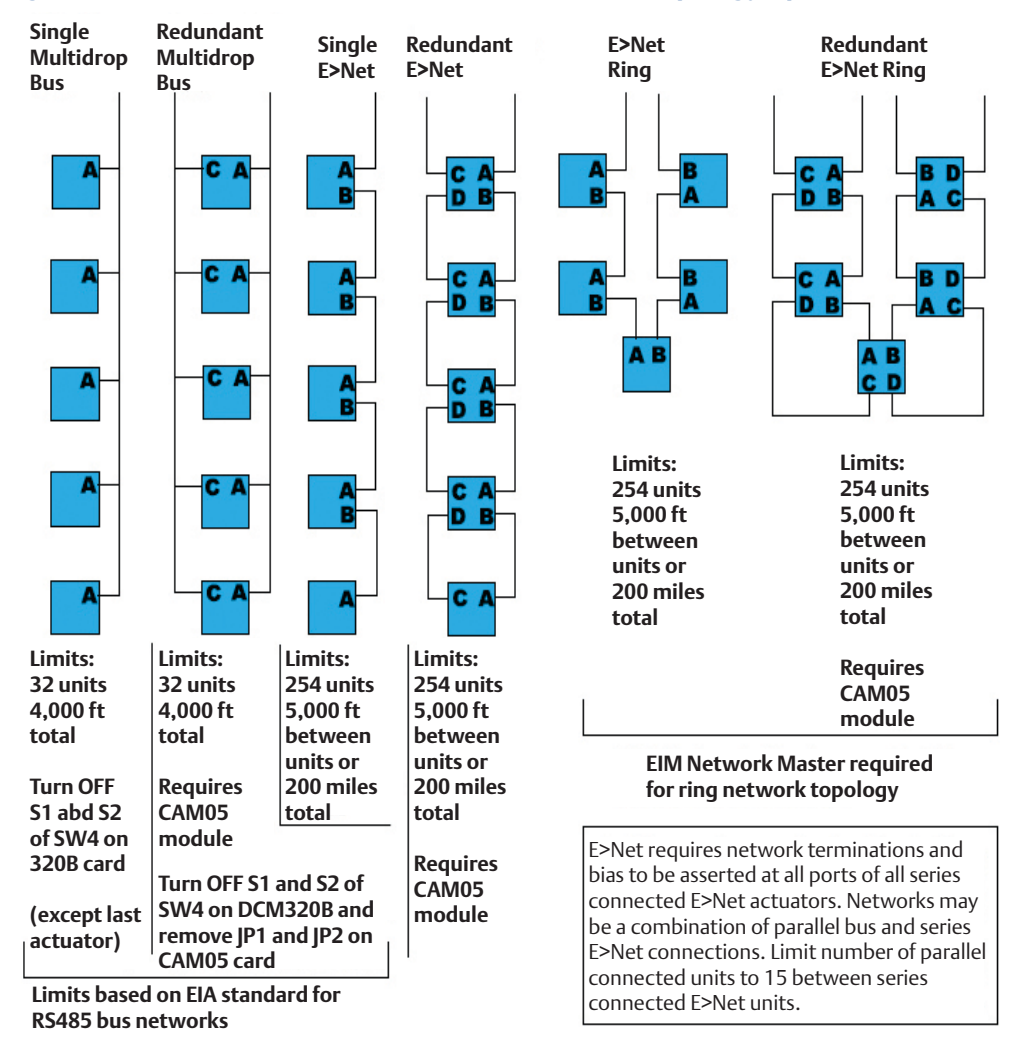

#### Figure 2 Controlinc Model 320B RS485 Network Topology Options

#### Figure 3

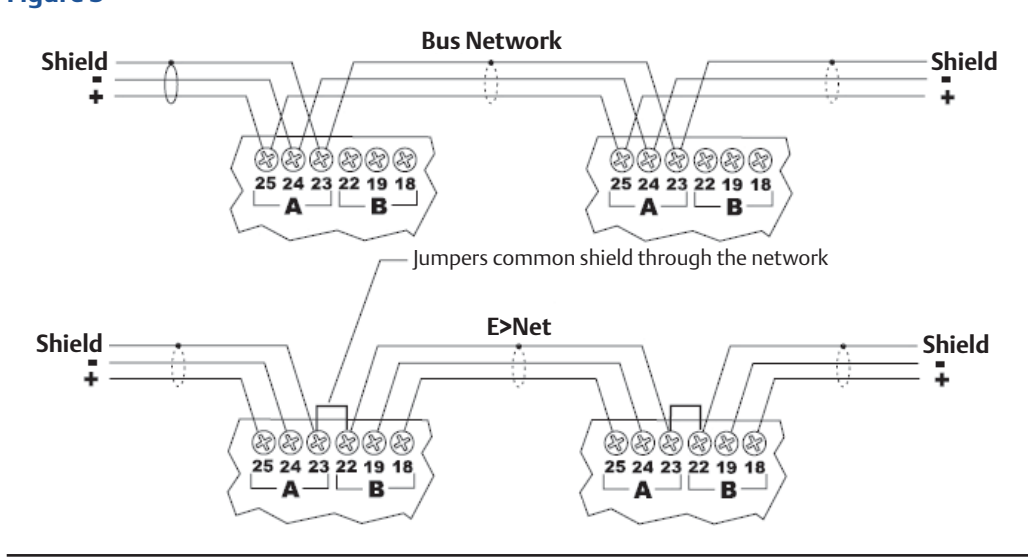

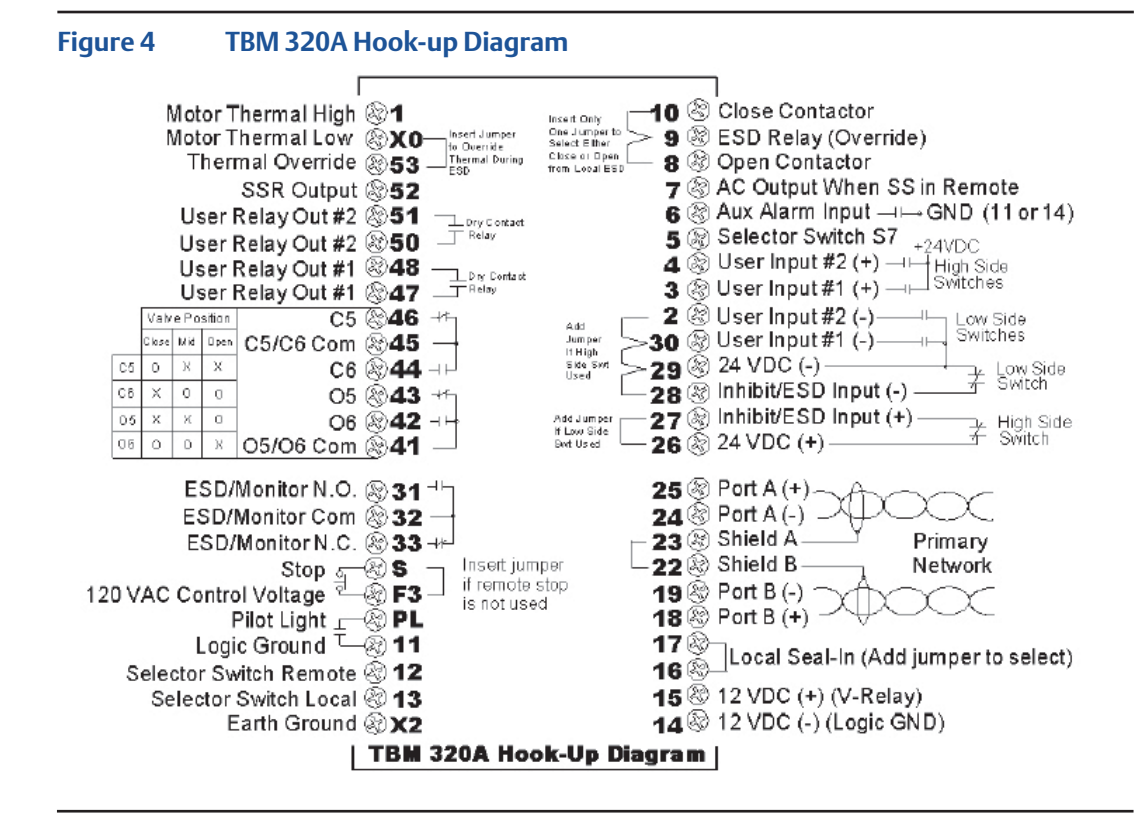

### **NOTE:** TBM320A is used with both DCM320A and DCM320B.

**Quick Start Guide** 

Figure 5 Network Optional 24VDC available on terminals 26 and 29 of TBM Communication PortC AdapterModule C+ SH SH E 126 \$ 29 ö Remove Receive LED (GRN) 0 CAM05 A01 AD2 JP1&JP2 Transmit LED (RED)-JP toremove P2 JPZB termination SW1 Optional 4-20m Alinputs and Output are and bias 0 independantly isolated, loop powered. fram Port C Setup Data Error LED (RED) 4-20 mA OPUG ood LED (GRN) Transducers – Setup Data Good LED (GRN) (by others) UseS1,S2,S3 and S4 to Setup Execute Button selectbaudraterange 24VDC ŧe đ USERAIN 1 SW2 LOW = S1 thru S4 Off ବିଶ୍ୱାହିତ୍ର -Transmit LED (RED) ⁺€ Power USER AIN 2 P4 MED = S1 and S2 ON HIGH = S3 and S4 ON -----SW1 Supplies Sti DD Ø LOW = 1200, 2400, 4800 Baud MED = 9600, 19.2K, 28.8K Baud ģ Ø Position Pot Input 췝 HIGH=38.4K, 57.6K, 76.8K Baud Tarque PotInput -0 CONTROLINC C Noncer **DCM 320B** Receive LED (GRN) SW4 |]) 05 S**E**ON OFF Turn OFF S1 and S2 toremovetermination and bias from Port A

| Figure 6              | Configuration          | n Data and Net       | work Station         | Address (SW1)         |                     |
|-----------------------|------------------------|----------------------|----------------------|-----------------------|---------------------|
| 12345678              | 12345678 25            | 12345678 49          | 12345678<br>12345678 | 12345678<br>97        | 1234 <u>435778</u>  |
| 12345578<br>2         | 12345678 26            | 12345678 50          | 12345578<br>12345578 | 12345678 98           | 12345678 <b>122</b> |
| 12345678 3            | 12345678 27            | 12345678 51          | 12345678<br>12345678 | 12345578<br>99        | 128455678 123       |
| 12345678 4            | 12345678 28            | 12345678<br>12345678 | 12345678<br>12345678 | 12345678              | 12345678 124        |
| 12345878              | 12345678 29            | 53<br>12845678       | 177<br>1784-19578    |                       | 12345678 125        |
| 128445578             | 12345678 30            | 12345678 54          | 12345678<br>12345678 | 12345678 102          | 12345678 126        |
| ™#####<br>12#24515778 | 12345678 31            | 12345678             | 12345578             | 12345578              | 12345678 127        |
| 12345678 8            | 12345578<br>12345578   | 12345578 56          | 12345678 80          | 12345678 104          | 12345578 128        |
| 12345678 9            | 12345678 33            | 12345678 57          | 12345678 <b>81</b>   | 1<br>12345678<br>105  | 12345678            |
| 12345678 10           | 12845578 34            | 12345678 58          |                      | 106 12345678          | 12345578 130        |
| 12345678              | 12345678 35            | 12345678 59          | 12345678<br>83       | 107 12345678          | 12345678            |
| 12345678 <b>12</b>    | 12845578<br>12845578   | 12345578 60          | 12345578 84          | 108 12345678          | 12345678            |
| 12345678 13           | 12345678 37            | 12345678 61          | 12345678 85          | 12345678 109          | 12345678            |
| 12345678 14           | 12345678 38            | 12345678 62          | 12345678 86          | 110 12345678          | 12345678            |
| 12345678 15           | 12345578 39            | 12345678 63          | 12345678             | 12345678              | 12345678            |
| 16 12345678           | 12345678 40            | 12345678 64          | 12345678             | 12345578 112          | 12345578 136        |
| 17<br>12345878        | 123455778<br>123455778 | 12345678 65          |                      | 12345678<br>12345678  | 12345678 137        |
| 12345678 18           | 12345578<br>12345578   | 12345578 66          | 12345578 90          | 114<br>12345678       | 12345578 138        |
| 12345678 <b>19</b>    | 12845578<br>12845578   | 12345678 67          | 12345678 91          | 112345678<br>12345678 | 12345578            |
| 1111 H H H H H H 20   | 12345678 44            | 12345678 68          | 12345678 92          | 116 12345678          | 140 12345678        |
| 12345678 21           | 12845578 45            | 12345578<br>69       | 12345678<br>93       | 12345678<br>12345678  | 12345678 141        |
| 12345678 22           | 12345678 46            | 12345678 70          | 12345678 94          | 12345678 118          | 12345678            |
| 12345678 23           | 123455773<br>123455773 | 12345678             | 12345678 95          | 12345678 119          | 12345678 143        |
| 12345578 24           | 12345678 48            |                      |                      | 12345678 120          | 12345678            |

Figure 6

Configuration Data and Network Station Address (SW1) continued.....

| 145 12345678              | 12345678             | 12345678<br>12345678 | 12345678 <b>217</b>  | 12345578<br>12345578                                                     |
|---------------------------|----------------------|----------------------|----------------------|--------------------------------------------------------------------------|
| 146                       | 12345678             | 12345678 194         | 12345678 218         | 12345678 242                                                             |
| 12345678                  | 12345678             | 12345678<br>12345678 | 12345678 219         | 12345578 243                                                             |
| 1<br>12345678<br>148      | 12345678             | 12345678 196         | 12345678 220         | 12345678 244                                                             |
| 12345678 149              | 12345678             | 12345678 197         | 12345678 221         | 12345678 245                                                             |
| 12345578 150              | 12345678             | 12345678             | 12345678 222         | 12345676 246                                                             |
| 12345678 151              | 12345678 175         | 12345678 199         | 12345878 223         | 12345678 247                                                             |
| 152 152 152               | 12345678 176         | 12345678 200         | 12345678 <b>22</b> 4 | 12345678 248                                                             |
| 153<br>12345578           | 12345676             | 12345678<br>12345678 | 12345678 225         | 12345578 249                                                             |
| 154<br>12345678           | 12345578 178         |                      | 12345678 226         | 250                                                                      |
| 12345578 155              | 12345678             | 12345678 203         | 12345678 <b>22</b> 7 | 12345678 251                                                             |
| 12345678 156              | 12345678 180         | 1<br>12345678<br>204 | 12345678 228         | 1<br>1<br>1<br>1<br>252                                                  |
| 12345678 157              | 12345678             | 12345678 205         | 229 12345678         | 12345678 253                                                             |
| 12845578<br>12845578      | 12345678             | 12345678 206         | 12345678 230         | 12345678 <b>254</b>                                                      |
| 12345678 159              | 12345678             | 12345678 207         | 12345678 231         | 1 <sub>12345678</sub> 255                                                |
| Î. 12345678 160           | 12345678 184         | 12345678 208         | 12345678 232         | To store network station<br>address to nonvolatile                       |
| 161 12345678              | 12345678<br>12345678 | 12345678 209         | 11 1 1 1 233         | configuration memory,<br>set all SW2 switches to<br>OFF set SW1 switches |
| 14 14 14 14 162           | 12345678             | 12345678<br>12345678 | 12345678 234         | to the desired address,<br>place selector switch in                      |
| 1<br>12345678             | 12345678             | 12345678 <b>211</b>  | 12345678 235         | OFF position and then<br>press execute button.                           |
| 1410 H H H 164            | 12345678 188         | 12345678 212         | Îun 12345678 236     | Addresses 0 and 255 are reserved for broadcast.                          |
| 1<br>12345678<br>12345678 | 12345678             | 12345678 213         | 12345678 237         | on secondary port.                                                       |
| 12345678 166              | 12345578 190         | 12345678 214         | 12345578 238         |                                                                          |
| 1<br>12345678<br>167      | 12345678             | 12345678 215         | 12345678 239         |                                                                          |
| 12345678 168              | 12345678 192         | 12345678 216         | 12345678 240         |                                                                          |

### 1.1 Setup Instructions

The DCM 320B is factory configured as specified by the customer purchase order. If field setup changes are required, follow setup instructions below. If unsure about setup of a module, known factory default settings may be reloaded as shown under "Direct Command Mode". When executed, the module loads known parameters from program memory to EEPROM configuration memory. Default parameters are highlighted in this manual by a box around the default or the value is listed.

### 1.2 Entering Setup Mode

Locate DIP switches SW1, SW2, Setup Execute Button and LED indicators on the DCM 320B (See Figure 5). SW2 switches select mode and SW1 switches select setup parameters and network station address.

- 1) Record network station address of SW1. These switches must be returned to the same setting before exiting setup.
- 2) Place selector switch in the OFF position.
- 3) Select desired setup mode by setting SW2 as indicated on this and following pages.
- 4) Verify the DCM320B has entered setup mode by a rapid flashing CPU GOOD light.

### 1.3 Changing Setup Parameters

The five switches (S1 - S5) of SW2 select the parameter/mode to be configured. The eight switches of SW1 (S1 - SB) are used to select desired setup data.

- 1) Locate the desired setup parameter to be revised on pages 10 through 26.
- 2) Set the five switches of SW2 per the switch pattern shown for desired mode.
- 3) Set SW1 switches as shown or refer to the switches on Figure 6 for desired value. Selected values are multiples of the stated resolution for each parameter.
- 4) When both SW2 and SW1 switches are set, press the execute button to store the setup parameter to nonvolatile memory.
- 5) Verify the green LED (setup data good) light flashes. If an invalid enter is made, the red LED (setup data error) light will turn on until the error is corrected.

### 1.4 Exiting Setup Mode

- 1) Tum off all five SW2 switches.
- 2) Place selector switch in the OFF position.
- 3) Return SW1 switches to the Network Station Address recorded in Step 1 under "Entering Setup Mode" above.
- 4) Press the Execute Button.
- 5) Verify the DCM320B has returned to the normal run mode by a slow flashing CPU GOOD light.

## 1.5 Direct Command Mode

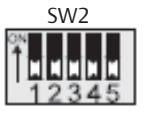

All SW2 switches OFF. Normal run mode. Return all SW2 switches to this position after setup.

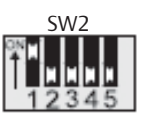

S1 ON = Direct Command Mode. Select the desired command by setting SW1 switches as follows.

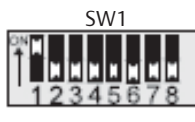

S1 ON = Reload Factory Defaults. Loads default settings as listed or designated by rectangle around description under each setup mode parameter in this manual.

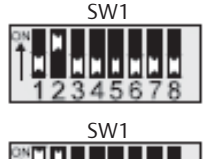

S2 ON = Reset passcode protection.

S1, S2 ON = Archive Torque Profile. Stores torque profile to EEPROM for later retrieval by host computer.

# 1.6 Valve Control Mode

(Setpoint Source)

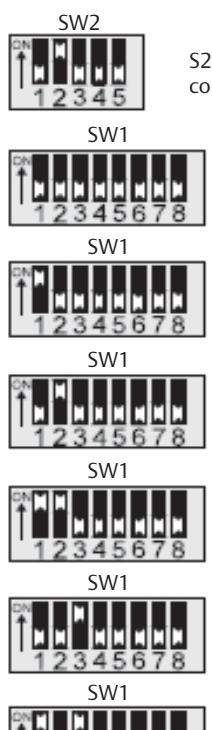

S2 ON = Valve Control Modes. Select the desired control mode by setting SW1 switches as follows.

All SW1 switches OFF = Remote Host Control. Host may write Setpoint or Open, Stop, Close. Required by F.Fieldbus for modulating control.

S1 ON = Control from AIN1 (Torque Analog Input). Position control with Potentionmeter or 0 - 5 V signal connected to P3.

S2 ON = Control from AIN2 (User Analog Input #1). Position control with 4 - 20 mA signal connected to P4-2.

S1, S2 ON = Control from AIN3 (User Analog Input #2). Position control with 4 - 20 mA signal connected to P4-4.

S3 ON = Block Valve Control Mode. Required by Foundation Fieldbus for discrete control mode.

S1, S3 ON = Pulse Input Control Mode. 24 V DC discrete control wired to User Input #1 (OPEN) and User Input #2 (CLOSE).

## 1.7 Valve Travel Limits

SW2

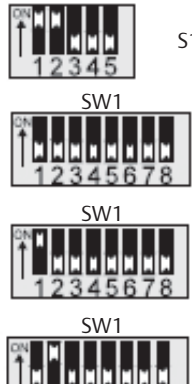

S1, S2 ON = Valve Travel Limits Mode.

All switches OFF = Open and Close Position Limits. Open to LSO and Close to LSC.

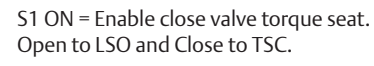

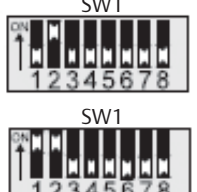

\_\_\_\_\_

S2 ON = Enable torque backseat. Open to TSO and Close to LSC.

S1, S2 ON = Enable close torque seat and torque backseat. Open to TSO and Close to TSC.

# 1.8 ESD Function

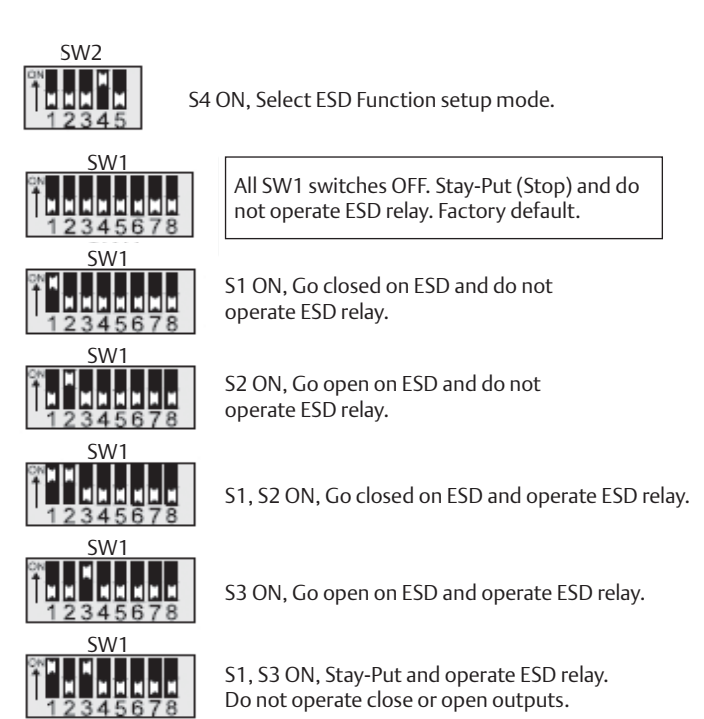

## 1.9 ESD/Monitor Relay Function

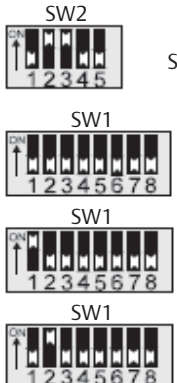

S2, S3 ON, Select ESD/Monitor Relay Function.

All SW1 switches OFF. Deactivate relay when an alarm is detected.

S1 ON, Activate relay when software based ESD is detected.

S2 ON, Activate relay on command from remote network host. Factory default.

## 1.10 ESD Trigger Sources

#### NOTE:

At least one source must be selected, or ESD is disabled.

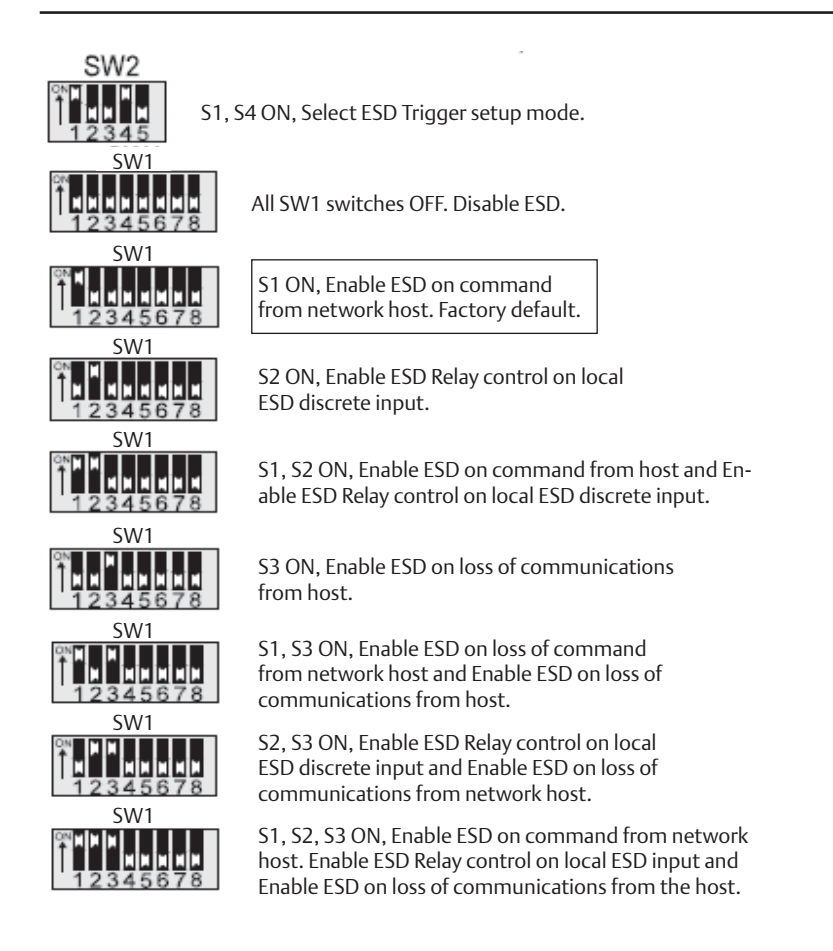

## 1.11 ESD Delay Time

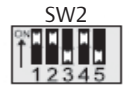

S1, S2, S4 ON, Select ESD delay setup mode.

Select delay time by setting SW1 switches as shown on Figure 6.

Range = 0 to 60 seconds Resolution = 1 second Default = 0

**Example:** Set ESD delay time to 30 seconds.

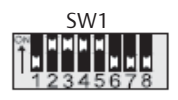

Locate the DIP switch pattern for 30 on Figure 6.

#### NOTE:

ESD Delay Time applies only to software generated ESD and not to the hardwired local ESD input.

#### Notes on hardwired Local Inhibit/ESD:

- 1) Local ESD is a hardwired closed loop circuit wired to TBM tenninals 27 (+) and 28 (-) using either an external 24 V DC power supply or the internal 24 V DC power available at tenninals 26 (+) and 29 (-). See Figure 4.
- Local ESD will inhibit control from the DCM320B module, local push buttons and selector switch. To force valve closed on local ESD, insert jumper between terminals 9 and 10. To force valve open on local ESD, insert jumper between terminals 8 and 9. Actuator will Stop (Stay-Put) if no jumpers are inserted between terminals 8-9 or 9-10.
- 3) To override motor thermal contacts during local ESD, insert jumper between terminals XO and 53.

### **A** WARNING:

Do not override thermals in a hazardous area.

4) Software activated ESD can activate Local ESD by wiring N.C. contacts of ESD/Monitor relay (terminals 32 and 33) in series with Local Inhibit/ESD inputs at terminals 27 and 28.

### 1.12 Position Control Bandwidth

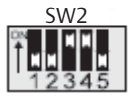

S3, S4 ON, Select position control bandwidth (Deadband) setup mode.

Select bandwidth by setting SW1 switches as shown on Figure 6. (see example below).

Range = 0.1% to 5.0% (0 - 50) Resolution = 0.1% Default = 1.0%

**Example:** Set control bandwidth to 2.5%.

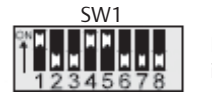

Locate the DIP switch pattern for 25 on Figure 6, i.e.  $2.5 \times 0.1\%$  resolution = 2.5%.

## 1.13 Speed Control Bandwidth

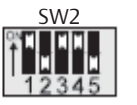

S1, S3, S4 ON, Select speed control bandwidth setup mode.

Select bandwidth by setting SW1 switches as shown on Figure 6. (see example below).

Range = 0.3% to 10.0% (3 - 100) Resolution = 0.1% Default = 3.0%

Example: Set speed control bandwidth to 5%.

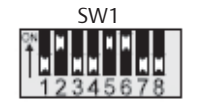

Locate the DIP switch pattern for 50 on Figure 6, i.e.  $50 \times 0.1\%$  resolution = 5.0%.

#### NOTE:

Speed control bandwidth is meaningful only when a VFD motor starter is used. Speed control bandwidth must be greater than position control bandwidth.

## 1.14 Motor Starter Type

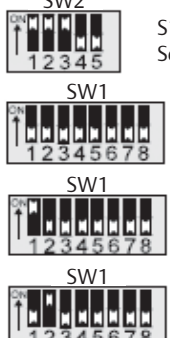

S1, S2, S3 ON, Select type of motor starter installed. Select motor started type by setting SW1 switches.

All SW1 switches OFF. Enable Electro-mechanical motor starter. Factory Default.

S1 ON, Enable Solid-State Relay (SSR) motor starter type.

S2 ON, Enable Variable Frequency Drive (VDF) motor starter type.

## 1.15 Analog Output Control

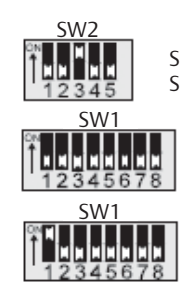

S3 ON, Select source for analog output. Select AO#1 source by setting SW1 switches.

All SW1 switches OFF. Enable Network Host control of analog output AO#1. Factory default.

S1 ON, Enable Position Feedback control of analog output AO#1.

### 1.16

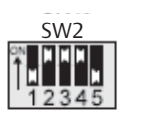

S2, S3, S4 ON = Modulation Delay Timer Mode.

Select delay time by setting SW1 switches as shown on Figure 6. (see example below).

Range = 0 to 25.5 seconds (0 - 255) Resolution = 0.1 second Default = 0.1 second

**Example:** Set modulation delay time to 6 seconds.

**Modulation Delay Time** 

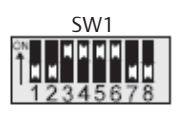

Locate the DIP switch pattern for 60 on Figure 6, i.e. 60 x 0.1 second resolution = 6.0 seconds

### 1.17 Network Response Delay Time

#### 1.17.1 Primary Network Ports A and B

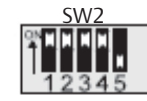

S1, S2, S3, S4 ON, Select Ports A and B response delay mode.

Select delay time by setting SW1 switches as shown on Figure 6. (see example below).

Range = 8 to 60 mS (8 - 60) Resolution = 1 mS Default = 8 mS

Example: Set response delay to 15 mS.

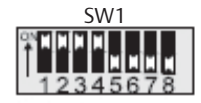

Locate the DIP switch pattern for 15 on Figure 6.

#### 1.17.2 Secondary Network Ports C and D

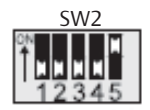

S5 ON, Select Ports C and D response delay mode.

Select delay time by setting SW1 switches as shown on Figure 6. (see example below).

Range = 8 to 60 mS (8 - 60) Resolution = 1 mS Default = 8 mS

## 1.18 Torque Retry (Log-Jam) Control

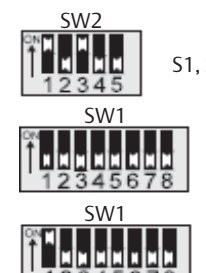

S1, S3 ON, Select Close Torque (Log-Jam) function.

All SW1 switches OFF. Disable close torque retry (Log-Jam) funstion. Factory default.

S1 ON. Enable close torque retry (Log-Jam) function.

## 1.19 Network Baud Rate

#### 1.19.1 Primary Network Ports A and B

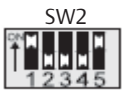

S1, S5 ON. Select baud rate for primary network ports A and B.

Select baud rate by setting SW1 switches as shown below. Default = 9600.

#### 1.19.2 Secondary Network Ports C and D

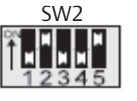

S2, S5 ON. Select baud rate for secondary network ports C and D.

Select baud rate by setting SW1 switches as shown below. Default = 19200.

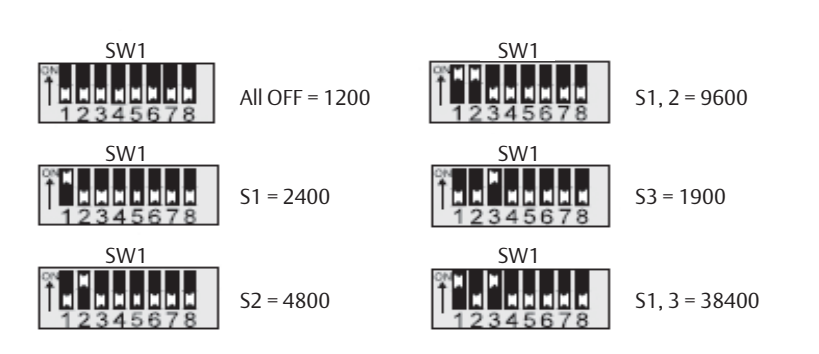

#### **Network Parity** 1.20

#### 1.20.1 Primary Network Ports A and B

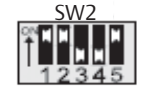

S1, 2, 5 ON. Select parity for primary network. Select parity by setting SW1 switches as shown below.

#### 1.20.2 Secondary Network Ports C and D

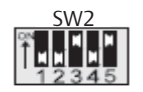

S1, 2, 5 ON. Select parity for secondary network. Select parity by setting SW1 switches as shown below.

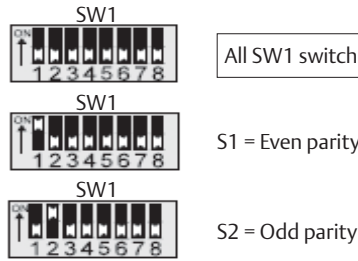

All SW1 switches OFF = No parity

S1 = Even parity

#### 1.21 Calibrate Analog I/O

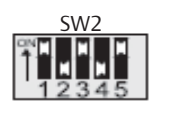

S1, 3, 5 ON. Select analog input and ouput calibration mode.

Set SW1 to select the desired analog input or output calibration, apply calibration current to input or connect 4 - 20 mA meter to output and then press execute button.

#### **Calibrate Analog Inputs** 1.22

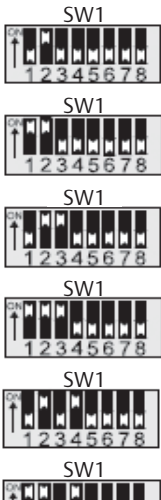

S2 ON, Set Torque analog input Zero. Input zero offset resistance/voltage.

S1, 2 ON, Set Torque analog input Span. Input full scale resistance/voltage.

S2, 3 ON, Set User #1 analog input Zero. Input 4 mA offset current.

S1, 2, 3 ON, Set User #1 analog input Span. Input 20 mA full scale current.

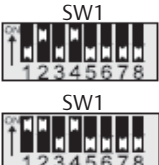

S2, 4 ON, Set User #2 analog input Zero.

S1, 2, 4 ON, Set User #2 analog input Span.

Input 4 mA offset current.

Input 20 mA full scale current.

#### 1.23 **Calibrate Analog Output**

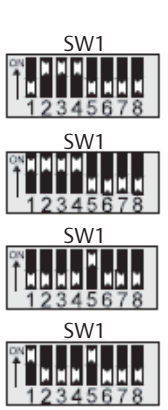

S2, 3, 4 ON, Increase zero analog output at AO#1 while the Execute button is pressed.

S1, 2, 3, 4 ON, Decrease zero analog output at AO#1 while the Execute button is pressed.

S5 ON, Increase full scale analog output at AO#1 while the Execute button is pressed.

S1, 5 ON, Decrease full scale analog output at AO#1 while the Execute button is pressed.

### 1.24 Load Factory Default Calibrate Values

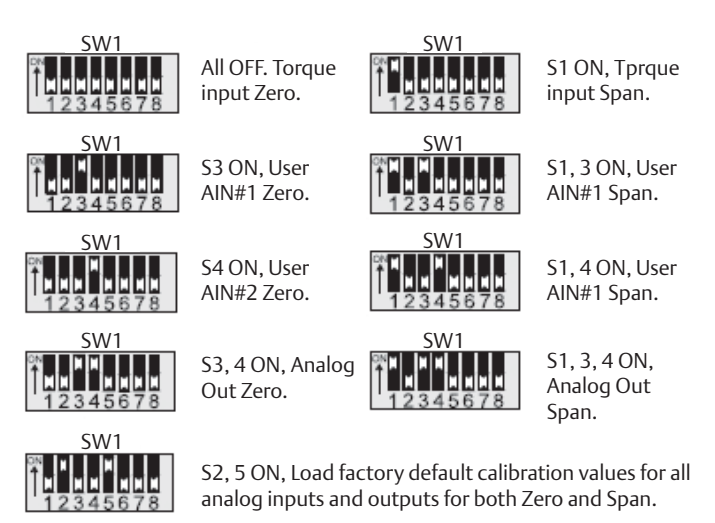

### 1.25

### **User Relay #1 Application**

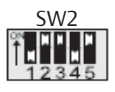

S2, S3, S5 ON, Select User Relay#1 setup mode. Select user relay#1 function by setting SW1 switches as shown below.

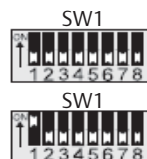

relay from network master. Factory default. S1 ON, Activate normally open (N.O) relay

when Selector Switch in Remote position.

12345678 SW1

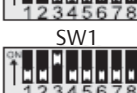

SW1 12345678

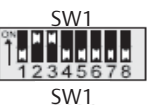

SW1 12345678 SW1

SW1

S2 ON, Activate normally open (N.O) relay when Selector Switch in Local position.

All SW1 switches OFF, Direct control of N.O

S1, S2 ON, Activate normally open (N.O) relay at LSA limit setpoint, if LSA position configured.

S3 ON, Activate normally open (N.O) relay when any ESD is active.

S1, S3 ON, Direct control of normally closed (N.C) contact from network master.

S2, S3 ON, Activate normally closed (N.C) relay when Selector switch in Remote position.

S1, S2, S3 ON, Activate normally closed (N.C) relay when Selector switch in Local position.

S4 ON, Activate normally closed (N.C) relay at LSA limit setpoint, if LSA position configured.

S3 ON, Activate normally closed (N.C) relay when any ESD is active.

# 1.26 User Relay #2 Application

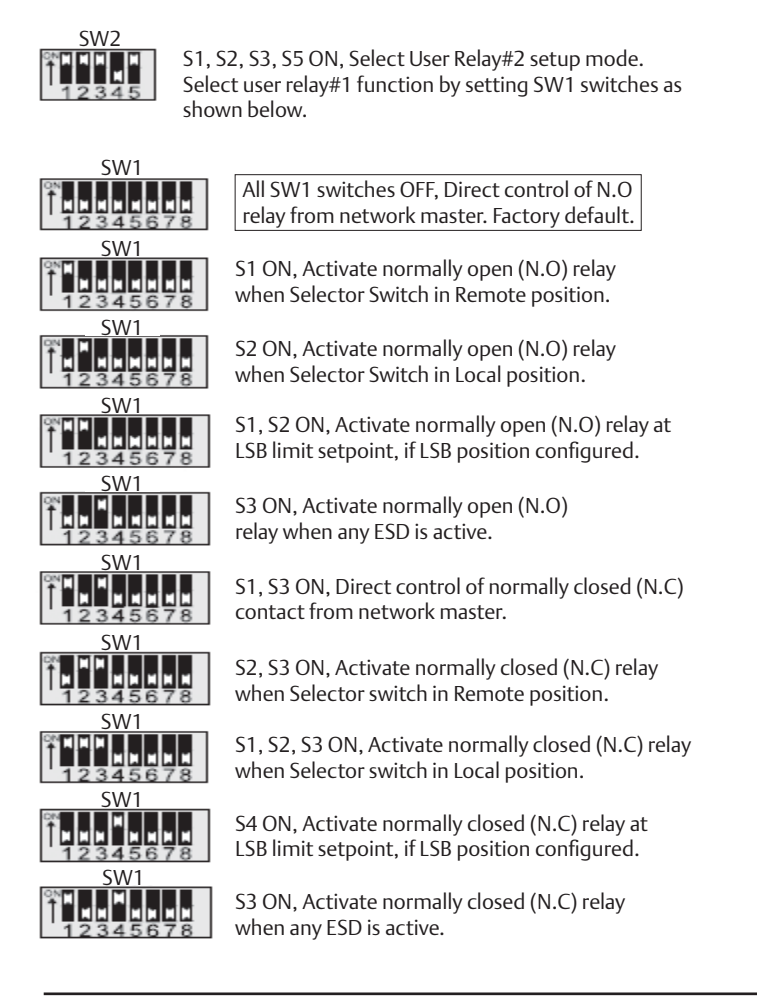

#### NOTE:

User Relay #1 and User Relay #2 are non-latching SPST type. When power to the actuator is lost, both relays are de-energized and the contacts will open. Do not apply these relays to critical control applications where closed contacts are required during loss of power.

### 1.27 LSA Position Setpoint

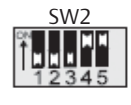

S4, 5 ON, Select LSA position setup mode.

Select LSA by setting SW1 switches as shown on Figure 6. (see example below).

Range = 0 to 100% Resolution = 1% Default = 0 (LSA disabled)

**Example:** Set LSA position to 30%.

**LSB Position Setpoint** 

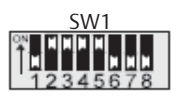

Locate the DIP switch pattern for 30 on Figure 6.

### 1.28

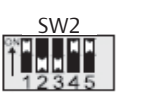

S2, 4, 5 ON, Select LSB position setup mode.

Select LSB by setting SW1 switches as shown on Figure 6. (see example below).

Range = 0 to 100% Resolution = 1% Default = 0 (LSB disabled) **Example:** Set LSB position to 60%.

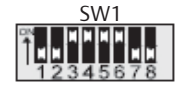

Locate the DIP switch pattern for 60 on Figure 6.

### 1.29 Anti-water Hammer

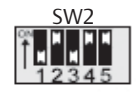

S2, 4, 5 ON, Select anti-water hammer setup mode.

Select anti-water hammer position by setting SW1 switches as shown on Figure 6. (see example below). This is the position that anti-water hammer is activated while the valve is closing.

Range = 0 to 100% Resolution = 1% Default = 0 (anti-water hammer disabled)

Example: Set Anti-water hammer position to 10%.

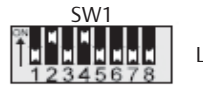

Locate the DIP switch pattern for 10 on Figure 6.

# 1.30 Opening Duty Cycle ON Timer

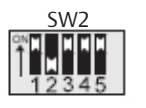

S1, 3, 4, 5 ON, Select opening duty cycle ON timer.

Select opening ON time by setting SW1 switches as shown on Figure 6. (see example below).

Range = 0 to 65 seconds Resolution = 1 second Default = 0 (Timer disabled)

Example: Set Anti-water hammer position to 10%.

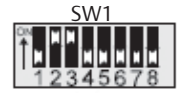

Locate the DIP switch pattern for 6 on Figure 6.

### 1.31 Opening Duty Cycle OFF Timer

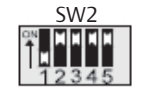

S2, 3, 4, 5 ON, Select opening duty cycle OFF timer.

Select opening OFF time by setting SW1 switches as shown on Figure 6. (see example below).

Range = 0 to 65 seconds Resolution = 1 second Default = 0 (Timer disabled)

**Example:** Set opening OFF timer to 9 seconds.

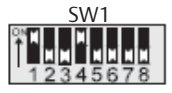

Locate the DIP switch pattern for 9 on Figure 6.

# 1.32 Closing Duty Cycle ON Timer

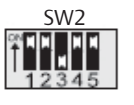

S1, 2, 4, 5 ON, Select closing duty cycle ON timer.

Select closing ON time by setting SW1 switches as shown on Figure 6. (see example below).

Range = 0 to 65 seconds Resolution = 1 second Default = 0 (Timer disabled)

**Example:** Set closing ON timer to 6 seconds.

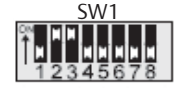

Locate the DIP switch pattern for 9 on Figure 6.

# 1.33 Closing Duty Cycle OFF Timer

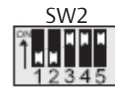

S3, 4, 5 ON, Select closing duty cycle OFF timer.

Select closing OFF time by setting SW1 switches as shown on Figure 6. (see example below).

Range = 0 to 65 seconds Resolution = 1 second Default = 0 (Timer disabled)

**Example:** Set closing OFF timer to 9 seconds.

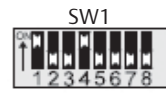

Locate the DIP switch pattern for 9 on Figure 6.

#### NOTE:

Duty cycle timers are active only when selector switch is in REMOTE position. Opening and closing speed of the valve may be adjusted (slowed) by enabling the opening or closing duty cycle timers. Duty cycle timers are available only with a solid-state or VFD starter. Anti-water hammer duty cycle is is fixed at 50% duty with one second ON time and one second OFF time for SSR and VFD starters and two seconds ON time and two seconds OFF time for electro-mechanical starter. When activated, the Anti-water hammer function overrides the closing duty cycle timer. If duty cycle or Anti-water hammer functions are used in any Anti water hammer scheme, ElM must be advised of system parameters and conditions.

### 1.34 Write Protect

Prevent configuration changes through network CAM connection when write protect is enabled. Requirement for Foundation Fieldbus and Hart. Modbus communication will not be affected. Register 12 Bit 5 is to be defined as Write Protect.

To Enable Select Write Protect:

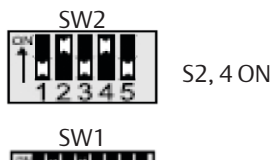

SW1

Locate the DIP switch pattern for 10 in Figure 6

To Disable Write Protect:

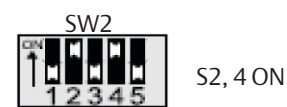

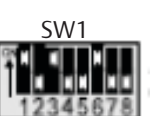

Locate the DIP switch pattern for 37 in Figure 6

## 1.35 Setpoint Tracking

To Enable Setpoint Tracking:

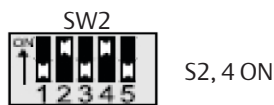

5

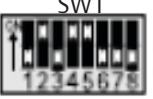

Locate the DIP switch pattern for 26 in Figure 6

To Disable Setpoint Tracking:

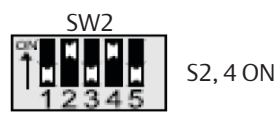

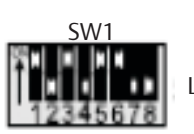

Locate the DIP switch pattern for 53 in Figure 6

# Section 2: Modbus Memory Map Reference

### 2.1 Modbus Function Codes

|    |                           | Host      |
|----|---------------------------|-----------|
|    |                           | beginning |
|    |                           | register  |
| 01 | Read Coil Status          | 00001     |
| 02 | Read Input Status         | 10001     |
| 03 | Read Holding Register     | 40001     |
| 04 | Read Input Register       | 30001     |
| 05 | Force Single Coil         | 00001     |
| 06 | Preset Single Register    | 40001     |
| 07 | Read Exception Status     |           |
| 08 | Loopback Diagnostic Test  |           |
| 15 | Force Multiple Coils      | 00001     |
| 16 | Preset Multiple Registers | 40001     |
| 17 | Report Slave I.D.         |           |
|    |                           |           |

#### NOTE:

All registers are zero based. Add one to inputs, coils or holding registers when configuring host database. See host beginning registers above.

### 2.2 Input Register Map

(Use function code 04)

- 00 Inputs 0-15 (Live discrete inputs)
- 01 Inputs 16-31 (Standard valve status)
- 02 Inputs 32-47 (DCM320 valve status)
- 03 Inputs 48-63 (Specific to DCM320B)

### 2.2 Input Register 03 (DCM320B only)

- 48 DCM is in Setup Mode
- 49 AIN1 Signal fault
- 50 AIN2 Signal fault
- 51 AIN3 Signal fault
- 52 Software triggered ESD active
- 53-63 Reserved inputs (always zero)

### 2.4 Discrete Input Map

(Inputs 0 through 15 are hardware inputs)

(use function code 02)

- 00 Open limit switch (LSO)
- 01 Close limit switch (LSC)
- 02 Contactor Aux. open contact
- 03 Contactor Aux. close contact
- 04 Selector switch Local/Manual
- 05 Selector switch Remote/Auto
- 06 Open torque switch (TSO)
- 07 Close torque switch (TSC)
- 08 Power monitor alarm
- 09 Motor thermal overload
- 10 Phase monitor
- 11 Local ESD alarm
- 12 Aux. alarm input (VFD fault)
- 13 User discrete input #1
- 14 User discrete input #2
- 15 Reserved
- 16 Open limit switch (LSO)
- 17 Close limit switch (LSC)
- 18 Opening (valve moving open)
- 19 Closing (valve moving close)
- 20 Selector switch Local/Manual
- 21 Selector switch Remote/Auto
- 22 Open torque switch (TSO)
- 23 Close torque switch (TSC)
- 24 Valve stall alarm (valve not moving)
- 25 Power monitor alarm
- 26 Motor thermal overload alarm

- 27 Phase monitor alarm
- 28 Local ESD alarm
- 29 Actuator fail alarm
- 30 No input (always zero)
- 31 Unit alarm (above alarms OR'ed)
- 32 Open limit switch (LSO)
- 33 Close limit switch (LSC)
- 34 Stopped (valve stopped in mid travel)
- 35 Opening (valve moving open)
- 36 Closing (valve moving close)
- 37 Valve stall alarm (valve not moving)
- 38 Selector switch in Local/Manual
- 39 Unit alarm (alarms OR'ed)
- 40 Motor thermal overload alarm
- 41 Power monitor alarm
- 42 Primary network alarm
- 43 Secondary network alarm
- 44 Open torque alarm (TSO)
- 45 Close torque alarm (TSC)
- 46 Local ESD input alarm
- 47 Phase monitor alarm
- 48 RESERVED
- 49 Torque out of range
- 50 AIN1 out of range
- 51 AIN2 out of range
- 52 ESD active alarm
- 53 EEPROM active config

## 2.5 Coil Map

(Coils 0 through 7 are hardware outputs)

(use function code 01, 05 and 15)

- 00 Close motor starter output
- 01 Open motor starter output
- 02 Solid-state relay NFC speed control
- 03 ESD/Monitor relay output
- 04 User relay #I/Override relay
- 05 User relay #2
- 06 Primary network channel 1 enable
- 07 Secondary network channel 2 enable
- 08 Host OPEN valve command
- 09 Host STOP command
- 10 Host CLOSE valve command
- 11 Host ESD command
- 12 Enable normal modulating mode
- 13 reserved
- 14 Enable VFD starter control mode
- 15 Enable pulse control mode
- 16 Open limit switch status (LSO)
- 17 Close limit switch status (LSC)
- 18 Opening status (valve moving open)
- 19 Closing status (valve moving close)
- 20 Selector switch Local/Manual
- 21 Selector switch Remote/Auto
- 22 Open torque alarm (TSO)
- 23 Close torque alarm (TSC)
- 24 Valve stall alarm (valve not moving)
- 25 Power monitor alarm
- 26 Motor overload alarm (Motor thermal)
- 27 Phase monitor alarm
- 28 Local ESD alarm
- 29 Actuator fail alarm
- 30 reserved for host (always zero)
- 31 Unit alarm (all alarms OR'ed)
- 32 Enable torque seat mode
- 33 Enable logjam retry mode
- 34 Enable 4-20mA feedback at A0#1
- 35 Enable monitor relay, else ESD relay
- 36 Enable passcode protection
- 37 Enable solid-state starter contol mode
- 38 reserved
- 39 Enable Close on ESD w/o ESD relay
- 40 Enable Open on ESD w/o ESD relay
- 41 Enable Close on ESD with ESD relay
- 42 Enable Open on ESD with ESD relay

- 43 Enable Stop on ESD with ESD relay
- 44 Enable ESD trigger from host
- 45 Enable ESD trigger on local ESD input
- 46 Enable ESD trigger from loss of com.
- 47 Configuration conflict error detected
- 48 Select AIN1 as setpoint source
- 49 Select AIN2 as setpoint source
- 50 Select AIN3 as setpoint source
- 51 Move to Default on AIN1 fault
- 52 Move to Default on AIN2 fault
- 53 Move to Default on AIN3 fault
- 54 reserved
- 55 Enable setpoint tracking
- 56 reserved
- 57 Select N.C. contacts for Relay #1
- 58 Enable Relay #1 as Override on ESD
- 59 Activate Relay #1 in Remote/Auto
- 60 Activate Relay #1 in Local/Manual
- 61 Activate Relay #1 at LSA setpoint
- 62 Select N.C. contacts for Relay #2
- 63 Enable Relay #2 as Override on ESD
- 64 Activate Relay #2 in Remote/Auto
- 65 Activate Relay #2 in Local/Manual
- 66 Activate Relay #2 at LSB setpoint
- 67 Set primary network to odd parity
- 68 Set primary network to even parity
- 69 Set secondary net to odd parity
- 70 Set secondary net to even parity
- 71 Enable primary network alarm
- 72 Enable secondary network alarm
- 73 reserved
- 74 reserved
- 75 Enable MRTU operating mode
- 76 Enable torgue backseat
- 77 Save torgue profile to EEPROM
- 78 CPU has reset
- 79 Load factory default configuration
- 80 Write protect
- 81 Setup mode
- 100 Host OPEN valve command
- 101 Host CLOSE valve command
- 102 Host STOP command
- 103 Host ESD command

### 2.6 Holding Register Map

(RO = Read Only RW = Read/Write) (Use function 03, 06 and 16) 00 RW Coils 0-15 01 RO Coils 16-31 02 RW Coils 32-47 03 RW Coils 48-63 04 RW Coils 64-79 05 RO Inputs 0-15 06 RO Inputs 16-31 07 RO Valve Position 1.0% increments 08 RO Valve Status inputs 32-47 09 RO Valve Status inputs 16-31 10 RW Analog Output (0-4095) 11 RW Valve Position Setpoint (0-4095) 12 RO Inputs 48-63 13 RO Valve Position (0.1% increments) 14 RO Position Analog Input (0-4095) 15 RO Torque Analog Input (0-4095) 16 RO User Analog Input #1 (0-4095) RO User Analog Input #2 (0-4095 17 18 RW Water Hammer setpoint (1-20%) 19 RW Modulation delay (0.1-25.5 sec) 20 RW ESD Delay timer (0-65.5 sec) 21 RW Position Bandwidth (0.1-5.0%) 22 RW Speed Bandwidth (0.5-10%) RW Default Position Setpoint (0-4095) 23 24 RW Torque AIN Zero offset, raw cnts 25 RW Torque AIN Span, raw AID counts 26 RW User AIN1 Zero offset, raw counts 27 RW User AIN1 Span, raw AID counts 28 RW User AIN2 Zero offset, raw counts 29 RW User AIN2 Span, raw AID counts 30 RW A0#1 Zero offset, raw counts 31 RW A0#1 Span, raw D/A counts 32 RW LSA Setpoint (0-4095) RW LSB Setpoint (0-4095) 33 34 RW Close ON duty cycle (0-65.5 sec) 35 RW Close OFF duty cycle (0-65.5 sec) 36 RW Open ON duty cycle (0-65.5 sec) 37 RW Open OFF duty cycle (0-65.5 sec) 38 RW Primary network baudrate 39 RW Primary network response delay 40 RW Secondary network baudrate 41 RW Secondary network response dela

42 RW Passcode char 1(LSB) and 2(MSB) RW Passcode char 3(LSB) and 4(MSB) 43 44 RO Firmware version **RO** Compatibility number 45 46 reserved 47 reserved 48 RO Torque@ 10% valve position RO Torque@ 20% valve position 49 50 RO Torque@ 30% valve position RO Torque@ 40% valve position 51 52 RO Torque@ 50% valve position RO Torque@ 60% valve position 53 RO Torque@ 70% valve position 54 RO Torque@ 80% valve position 55 56 RO Torque@ 90% valve position 57 RO Torque profile @ 10% 58 RO Torque profile @ 20% 59 RO Torque profile @ 30% RO Torque profile @ 40% 60 61 RO Torque profile @ 50% 62 RO Torque profile @ 60% 63 RO Torque profile @ 70% 64 RO Torque profile @ 80% RO Torque profile @ 90% 65 RW Accumulator #1 (User Input #1) 66 RW Accumulator #1 (User Input #2) 67 68 RW Lost COM ESD delay (mS) RW Stall time delay (mS) 69 RW RW Valve Travel Time/1% (mS) 70 100 RO RO Unit I.D. NOTE: 1) Unless otherwise specified, analog I/O is unsigned integer in range of 0-4095. 2) All time parameters are in mS.

- 3) Torque readings are raw AID counts.
- 4) Torque profile values are read from EEPROM.
- 5) Do not write to reserved registers.

# Section 3: Network Installation Guide

#### Step 1: Plan the network topology

Before connecting actuators, the entire network layout should be planned. Select desired network topology from Figures 2 and 3. Topologies may be bus or E>Net or a combination of bus and E>Net. All networks may be redundant or ring or redundant rings. Limit the number of parallel connected bus units to 15 between E>Net units. Network planning should include node addressing, wire routing, terminations, and grounding.

#### Step 2: Select network cable

Ensure correct cable is being used. Networks require twisted pair and shielded cable with a characteristic impedance between 50 and 120 Ohms. Capacitance between conductors must be less than 30 pF/ft (98 pF/m); 10-15 pF/ft is ideal. Shielding may be aluminum foil with drain wire. Only cables with stranded conductors are recommended. Insulating and outer jacket materials must be selected for the application environment. Following are acceptable Belden or equivalent cables for most network applications.

| 24AWG                                                        | 22AWG          | 20AWG          | 18AWG          | 16AWG          | 14AWG          |
|--------------------------------------------------------------|----------------|----------------|----------------|----------------|----------------|
| 9841, 12.8 pF/ft                                             | 8761, 24 pF/ft | 8762, 27 pF/ft | 8760, 24 pF/ft | 8719, 23 pF/ft | 8720, 24 pF/ft |
| 8162, 9729, and 9842 are 24AWG, 2-pair cables with <13 pF/ft |                |                |                |                |                |

#### Step 3: Route cable away from electrical interference

Network cables should enter the electrical enclosure at the bottom or lowest point near the transformer end. Route cable around the transformer end, normally in a counter clockwise direction to the top side of the TBM. Never install network cable in the same conduit with power conductors. Never route network cable through the high voltage contactor area. The cable should never lie across the TBM or hinder the protective cover of the TBM. Always use the shortest distance and keep excess cable to a minimum; 6" typical.

#### Step 4: Observe polarity and network grounding

Each network connection is polarized + and - on wiring diagrams. Always use consistency in wiring and the use of wire colors to track polarity. The cable shield or drain wire must be connected to the designated (SH) terminal at each port of each actuator. The shield must be connected to earth ground at only one point. Some networks may require a jumper between shield connections (Terminals 22 and 23) of each actuator to carry the shield through the network. The shield connection of each actuator is isolated from earth. Do not allow the shield to touch circuits on the TBM or the metal enclosure. Use plastic electrical tape or heat shrink tubing to isolate the shield or drain wire.

#### Step 5: Wire preparation and connections

Screw terminals of the TBM have wire clamps that accept wires without terminals but may be applied if desired. Strip insulation back 3/8" when connecting directly to the TBM screw terminals. Do not allow wire clippings to fall on the TBM or into the actuator enclosure. Protect conductors and the shield or drain wire to prevent contact with the TBM. Use plastic electrical tape or heat shrink tubing to prevent bare conductors from contacting other circuits or earth ground.

#### Step 6: Wire preparation and connections

Use DCMLink or Controlinc Pocket Technician to test the network prior to connecting to a host or network master. The DCMLink is a Windows application that will run on a laptop using an RS232 to RS485 adapter or the Network Interface Unit (NIU) for connecting to the network. After all actuators are verified to operate in Local mode, test each actuator to verify all network connections and each actuator operates via the network in Remote mode.

# Section 4: System Startup Guide

#### Step 1: Set position and torque limit switches

Set open and close position and torque switches while operating valve full open and close with local push buttons. Refer to Manual E796 for limit switch setting instructions.

#### Step 2: Set DIP switches

Set address DIP switches to unique address as shown in the first section of this guide. Refer to Figure 5 for location of DIP switches. Refer to network station address switch settings on Figure 6. Also remember to check baud rate of each actuator to ensure it matches the host system.

#### Step 3: Check network wiring

Check polarity of each network connection per wiring connections shown in Figure 3 of this guide. Ensure shield is connected at each actuator and is earth grounded at only one point. Refer to page 26 for additional instructions on network installation.

#### Step 4: Check network terminations

Bus networks require termination resistance and bias at each end of the network. Remove termination and bias on all modules except the last, most distant unit at the end of the network. Always leave termination and bias on every unit when using E>Net. See Figure 4 for location of DIP switches and jumpers for termination and bias selection. Verify quiescent line bias is 250mV minimum during no communication activity.

#### Step 5: Test network

Use DCMLink software to test each actuator. Ensure each station address is tested and verify received data. View communication signals with oscilloscope to ensure good signal strength and clean waveforms. Repeat test for each actuator on redundant network if installed.

#### Step 6: Verify network master configuration

If using the Controlinc Network Master, refer to the User Manual supplied with the system for setup details. If direct connecting to your DCS, SCADA, or PLC system, refer to the manufacturer's supplied documentation. Verify network baud rate and parity match the settings of the actuators. Verify the master is configured for the total number of actuators and database matches network address assignments per actuator location on network. Take system out of test or diagnostic mode when finished.

#### Step 7: Test host interface

If using the Controlinc Network Master, use Modbus host test software supplied with the system to test slave port(s) of the network master. If direct connect to other host equipment, use software supplied with that equipment to test actuators. Verify database for each node and I/O point by tag name and mapping of each point to operator's screen. Operate each valve open and close or to setpoint. Test each auxilliary I/O point.

#### Tools:

- 1) Speed handle or 3/8" battery drill with 1/2" thin wall socket
- 2) Common screwdriver
- 3) Multimeter (VOM)
- 4) Portable oscilloscope (optional)
- 5) Laptop computer with Windows
- 6) DCMLink w/ RS485 adapter
- 7) Other system test software supplied with host system
- 8) Programming cables
- 9) 4-20mA calibrator for analog I/O

# Section 5: Optional Phase Monitor

If your actuator contains the optional phase monitor, then this section applies.

The phase monitor module shown in Figure 7 is mounted on the back side of the DCM 320B module facing the motor starter.

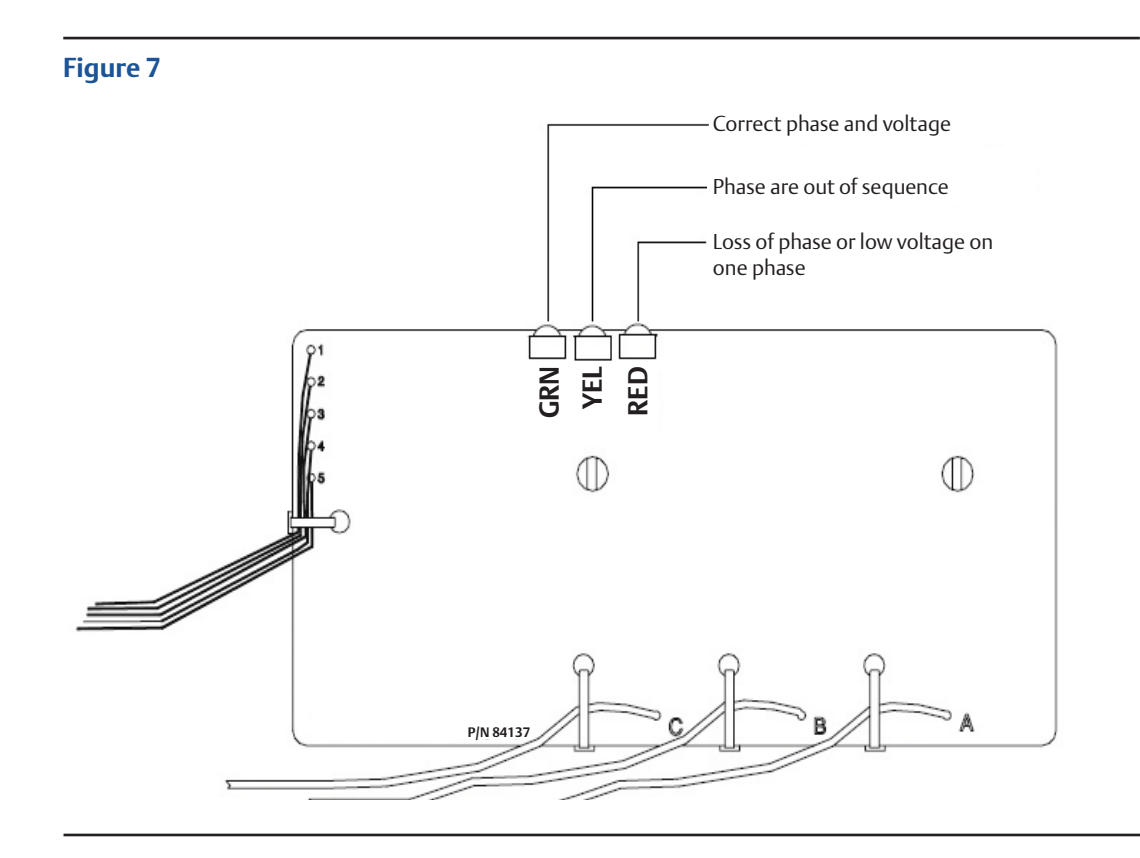

#### NOTE:

We advise using phase sentry mode rather than phase correction.

Phase sentry mode will cause the actuator to shut down if phases are out of sequence for proper electric motor rotation or a loss of phase is detected. Phase correction mode will cause the actuator to correct the phase sequence and continue to operate when phases are out of sequence. Either mode will cause the actuator to shut down if a loss of phase (single-phasing) is detected.

To select modes, do the following:

- 1) Remove TBM 320A termination panel.
- 2) Locate 3-pin jumper P9 on bottom of board marked PC and PS.
  - PC means Phase Correction.
  - PS means Phase Sentry.
- 3) Move the shorting strap to the desired mode selection (PC or PS).

# Section 6: Alarm Definitions and Troubleshooting Guide

#### Table 1.

| Alarm                    | Definition / explanation                                                                                                    | Actions to be taken                                                                                                    |
|--------------------------|----------------------------------------------------------------------------------------------------|----------------------------------------------------------------------------------------------------|
| Open Torque Alarm        | Actuator exceeded open torque<br>limit setting                                                                                                    | Check torque switch dial setting for open torque<br>limit and proper orientation of Torque Switch Rotor<br>Assembly Cams                                                                                                    |
| Close Torque Alarm       | Actuator exceeded close torque imit setting                                                                                                    | Check torque switch dial setting for close torque<br>limit and proper orientation of Torque Switch Rotor<br>Assembly Cams                                                                                                    |
| Valve Stall Alarm        | No actuator movement or<br>position feedback after 8 seconds<br>upon a commanded movement                                                                                                    | <ul> <li>Check wire leads for potentiometer<br/>connection to P2 of DCM 320B module.</li> <li>RED Lead to Bottom (Pin 3)</li> <li>Check for proper potentiometer movement</li> <li>Check for complete control circuit for<br/>commanded action</li> <li>Check for correct Selector Switch position</li> <li>Verify DCM320B is not in configuration mode</li> </ul> |
| Power Monitor Alarm      | Indicates lost control voltage,<br>or lost power, or lost phas<br>(if supplied with a Phase<br>Sentry Module)                                                                                                    | <ul> <li>Check motor thermals</li> <li>Check primary and secondary fuses</li> <li>Verify primary power is present</li> </ul>                                                                                                    |
| Motor Thermal Overload   | Protects motor windings from<br>increased internal temperature rise<br>when under increased load or duty<br>cycle.                                                                                                    | Check for open circuit between terminals 1 and X0 if motor thermal leads are connected                                                                                                    |
| Phase Monitor Alarm      | Indicates the condition of the<br>three-phase primary power supply.<br>Can detect lost phase or incorrect phase.                                                                                                    | <ul> <li>Check incoming primary power source.</li> <li>Check transformer</li> <li>Check Contactor to see the right power source are present</li> </ul>                                                                                                    |
| Hardwired - ESD Alarm    | External hardwired circuit is<br>activated on an open circuit. Local ESD<br>overrides other commands based on<br>configuration to Open, Close or Stay<br>Put when there is Emergency Shut<br>Down (ESD) trigger or loose/missing<br>ESD Inhibit Jumpers on the Terminal<br>Board Terminals. | Check if TBM jumpers on terminal 26 to 27 and 28<br>to 29 are present. If connected, check external ESD<br>trigger circuit for closed connection.                                                                                                    |
| Actuator Fail Alarm      | Indicates Configuration Error or<br>control circuit connection is when a<br>configuration parameter out of range                                                                                                    | Check actuator configuration parameter and make they are correct to their specifications.                                                                                                    |
| Com No-Response<br>Alarm | Indicates there is no communication<br>from the actuator to the host via<br>Modbus RS485 Network.                                                                                                    | <ul> <li>Check network connection, polarity, parity, baud rate, and modbus address</li> <li>Check for active DCM320B (LEDs D1-D5)</li> </ul>                                                                                                    |
| Unit Alarm               | Universal Alarm indicating actuator<br>has experienced an event; or any of<br>the control or configuration alarms<br>noted above except Lost<br>Communications.                                                                                                    | <ul> <li>Check that DCM320B Configuration<br/>Dipswitches are in the Run Mode</li> <li>Check for other alarm conditions and resolve<br/>as necessary.</li> </ul>                                                                                                    |

# Section 7: Diagnostic Features of 320B Controlinc M2CP

### 7.1 High Water Mark Torque Data (Max Torque Profile)

Design Notes for the High-Water Mark Torque Data (HWMTD) on the 320B Controlinc Electronics for M2CP actuators.

#### 7.1.1 Test Conditions

- Firmware will update HWMTD continuously and not only after PST or FST.
- Firmware will update HWMTD when actuator is in Remote or Local and is travelling in open or close direction.

#### 7.1.2 Test Description

- 1) Firmware will have a unique register block in RAM for open direction HWMTD from 0% to 100% in 1% increments.
- 2) Firmware will have a unique register block in RAM for close direction HWMTD from 100% to 0% in 1% decrements.
- 3) 51 RAM Cell locations for open and another 51 RAM Cell locations for close direction.
- 4) Additional cells will be assigned for Time Stamp.
- 5) Enable/Disable HWMTD coil 1138, Reg 1230 bit 10. This bit is Enable High logic.
- 6) At power-up all open and close HWMTD RAM cell locations will all be 0x0000.
- 7) Each cell in HWMTD will contain the largest torque value for the respective actuator stroke and direction.

#### 7.1.3 Command to Enable HWMTD

- Host will set coil 1138 as single coil command. R1230.10
- Actuator will only do HWMTD if this bit is Enable High logic.

#### 7.1.4 Command to Clear HWMTD Open

- When coil 1136 is set, firmware will clear all cells of HWMTD Open direction.
- Host will set coil 1136 as single coil command. R1230.8
- Time Stamp will be assigned when this command was given.
- Microcontroller Firmware will clear the coil.

#### 7.1.5 Command to Clear HWMTD Close

- When coil 1137 is set, firmware will clear all cells of HWMTD Close direction.
- Host will set coil 1137 as single coil command. R1230.9
- Time Stamp will be assigned when this command was given.
- Microcontroller Firmware will clear the coil.

### 7.2 Full Stroke Test (FST)

Design Notes for the Full Stroke Test implementation on the 320B Controlinc Electronics for M2CP actuators.

#### Table 2.Parameter values and registers

| Parameter      | Value/Range        | Default    | Register |
|----------------|--------------------|------------|----------|
| Start Position | 100% or 0%         | 100%       | R1227.L  |
| Travel Range   | Always 100%        |            |          |
| Pause Time     | 1 - 30 seconds     | 5 Seconds  | R1228.L  |
| Initiated By   | 1                  | 1, Network | R1228.H  |
| Status Data    | See Status Section |            | R1221.H  |

#### 7.2.1 Test Conditions

- Actuator must be in Remote for FST to start.
- Actuator must not be in alarm for FST to start.
- Actuator must not have any inhibits in effect for FST to start.
- Actuator will stop and FST will fail if any alarm or inhibit occurs during the test.
- Issuing a start FST command will not clear a valve stall alarm or any other alarms.
- Anti-water configuration to be ignored during FST.

#### 7.2.2 Test Description

- 1) Actuator runs to 50% first if it is not between 49% and 51% at startup.
- 2) The actuator pauses for the user configured Pause Time, 5 seconds is default time.
- 3) Actuator runs to the Configured Start Position (100% or 0%).
- 4) The actuator pauses for the user configured Pause Time, 5 seconds is default time.
- 5) Actuator runs to the opposite end from the Start Position (0% or 100%).
- 6) The actuator pauses for the user configured Pause Time, 5 seconds is default time.
- 7) Actuator runs to the original Start Position (100% or 0%).
- 8) Test status is reported in register map.

#### NOTE:

If setpoint tracking is enabled in the actuator, the actuator will now run to the configured setpoint.

#### 7.2.3 FST Status and Failure Codes

#### Table 3.FST Status Codes R (1221).H (lower nibble)

| Status Code         | Value |
|---------------------|-------|
| Test Initialization | 0     |
| Test Passed         | 1     |
| Test Failed         | 2     |
| Test in Progress    | 3     |
| User Abort          | 4     |

#### Table 4.FST Failure Codes R (1221).H (upper nibble)

| Failure Codes                    | Value                   |
|----------------------------------|-------------------------|
| Test Passed or is in progress    | 0                       |
| Actuator Alarm                   | 1                       |
| ESD Occurred                     | 2                       |
| Change of Mode                   | 3                       |
| User Abort                       | 4                       |
| Not in Remote                    | 5                       |
| Not at Correct Starting Position | 6                       |
| Invalid Stroke Test Travel Range | 7                       |
| Invalid Pause Time               | 8                       |
| Invalid Start Position           | 9                       |
| Interlock Condition              | 10, N/A for M2CP        |
| Test in First Stroke             | 11, Test Description 5) |
| Test in Mid Stroke Delay         | 12, Test Description 6) |
| Test in Second Stroke            | 13, Test Description 7) |

#### 7.2.4 Event Log

Event #99 is the Full Stroke Test Event indication.

#### 7.2.5 Command to Enable FST

- Host will set coil 1116 as single coil command. R1229.4
- Actuator will only do FST if this bit is enabled.
- While performing FST if this bit is disable, actuator will complete FST.

#### 7.2.6 Command to Initiate FST

- Host will set coil 1022 as single coil command. R1005.6
- Microcontroller Firmware will clear the coil.

#### 7.2.7 Command to Abort FST

- Host will set coil 1023 as single coil command. R1005.7
- Microcontroller Firmware will clear the coil.

#### 7.2.8 Command to Clear FST Profile Values

- Host will set coil 1125 as single coil command. R1229.13
- Microcontroller Firmware will clear the coil.
- R7336 to 7438 will now all be 0x0000.

#### 7.2.9 Command to Delete Archive FST Values

- Host will set coil 1119 as single coil command. R1229.7
- Microcontroller Firmware will clear the coil.
- R7226 to 7328 will now all be 0x0000.

#### 7.2.10 Command to Archive FST Profile

- Host will set coil 1117 as single coil command. R1229.5
- Microcontroller Firmware will clear the coil.
- Firmware will save FST Open/Close profile value to flash.
- FST profile value will now be written to R7226 to 7328 as archive values.
- Look at register assignment below.

#### 7.2.11 FST Header Profile

#### Table 5.FST Header Profile

| Register # | High Byte    | Low Byte       | Description                                    |
|------------|--------------|----------------|------------------------------------------------|
| 7330       | Range        | Start Position | 100%, 0 or 100%                                |
| 7331       | Initiated By | Pause Time     | Initiate = 1, Host. Pause Time: 1 - 30 seconds |
| 7332       | N/A          | N/A            |                                                |
| 7333       | N/A          | N/A            |                                                |
| 7334       | Time Byte 0  | Time Byte 1    | Currently Time is N/A                          |
| 7335       | Time Byte 2  | Time Byte 3    | Currently Time is N/A                          |

#### 7.2.12 Closing (100 - 0%) FST Profile, Registry

Torque at Actuator Position:

- R7336 UB LB Torque at 1% Torque at 0%
- R7337 UB LB Torque at 3% Torque at 2%
- ...
- R7385 UB LB Torque at 99% Torque at 98%
- R7386 UB LB N/A Torque at 100%

#### 7.2.13 Opening (0 - 100%) FST Profile, Registry

Torque at Actuator Position:

- R7388 UB LB Torque at 1% Torque at 0%
- R7389 UB LB Torque at 3% Torque at 2%
- ...
- R7437 UB LB Torque at 99% Torque at 98%
- R7438 UB LB N/A Torque at 100%

#### 7.2.14 FST Header Archive

#### Table 6.FST Header Archive

| Register # | High Byte    | Low Byte       | Description                                    |
|------------|--------------|----------------|------------------------------------------------|
| 7220       | Range        | Start Position | 100%, 0 or 100%                                |
| 7221       | Initiated By | Pause Time     | Initiate = 1, Host. Pause Time: 1 - 30 seconds |
| 7222       | N/A          | N/A            |                                                |
| 7223       | N/A          | N/A            |                                                |
| 7224       | Time Byte 0  | Time Byte 1    | Currently Time is N/A                          |
| 7225       | Time Byte 2  | Time Byte 3    | Currently Time is N/A                          |

#### 7.2.15 Closing (100 - 0%) FST Archive, Registry

Torque at Actuator Position:

- R7226 UB LB Torque at 1% Torque at 0%
- R7227 UB LB Torque at 3% Torque at 2%
- ...
- R7275 UB LB Torque at 99% Torque at 98%
- R7276 UB LB N/A Torque at 100%

#### 7.2.16 Opening (0 - 100%) FST Profile, Registry

Torque at Actuator Position:

- R7278 UB LB Torque at 1% Torque at 0%
- R7279 UB LB Torque at 3% Torque at 2%
- ...
- R7327 UB LB Torque at 99% Torque at 98%
- R7328 UB LB N/A Torque at 100%

#### 7.2.17 Situations that cause FST to Abort

- 1) Change in control from Remote to OFF or Local.
- 2) ESD.
- 3) Lost Comm.
- 4) Abort Command from User.

#### 7.2.18 Situations that cause FST to Fail

- 1) Motor Overload.
- 2) Over Torque.
- 3) Valve Stall Alarm.
- 4) Loss of Power.
- 5) Wrong Direction.
- 6) Loss Comm.
- 7) Other Alarm Condition.

### 7.3 Partial Stroke Test (PST)

Design Notes for the Partial Stroke Test implementation on the 320B Controlinc Electronics for M2CP actuators.

| Table 7. | Parameter | values and | l registers |
|----------|-----------|------------|-------------|
|----------|-----------|------------|-------------|

| Parameter      | Value/Range                  | Default        | Register |
|----------------|------------------------------|----------------|----------|
| Start Position | 100% or 0%                   | 100%           | R1225.L  |
| Stop Position  | 30%                          | 70% if at 100% |          |
| 30% if at 0%   |                              | 5 seconds      | R1228.L  |
| Travel Range   | 1% to 30% in increment of 1% | 30%            | R1225.H  |
| Pause Time     | 1 - 30 seconds               | 5 seconds      | R1226.L  |
| Initiated By   | 1                            | 1, Network     | R1226.H  |
| Status Data    | See Status Section           |                | R1221.L  |

#### 7.3.1 Test Conditions

- Actuator must be in Remote for PST to start.
- Actuator must not be in alarm for PST to start.
- Actuator must not have any inhibits in effect for PST to start.
- Actuator will stop and PST will fail if any alarm or inhibit occurs during the test.
- Issuing a start PST command will not clear a valve stall alarm or any other alarms.
- Anti-water configuration to be ignored during PST.

#### 7.3.2 Test Description

- 1) Actuator runs to the Configured Start Position (100% or 0%)
- 2) Actuator pauses for the user configured Pause Time, 5 seconds is default time.
- 3) If configured start position is 100%, actuator will run to 70%, close PST.
- 4) Actuator pauses for the user configured Pause Time, 5 seconds is default time.
- 5) Actuator will run to 0%.
- 6) Actuator pauses for the user configured Pause Time, 5 seconds is default time.
- 7) Actuator will run to 30%, open PST.
- 8) Actuator pauses for the user configured Pause Time, 5 seconds is default time.
- 9) If configured start position is 0%, actuator will run to 30%, open PST.
- 10) Actuator pauses for the user configured Pause Time, 5 seconds is default time.
- 11) Actuator will run to 100%.
- 12) Actuator pauses for the user configured Pause Time, 5 seconds is default time.
- 13) Actuator will run to 70%, close PST.
- 14) Actuator pauses for the user configured Pause Time, 5 seconds is default time.
- 15) Either items 3-8 or 9-14 will be executed.
- 16) Test status is reported in register map.

#### NOTE:

If setpoint tracking is enabled in the actuator, the actuator will now run to the configured setpoint.

#### 7.3.3 PST Status and Failure Codes

#### Table 8.PST Status Code R1221.L (lower nibble)

| Status Code         | Value |
|---------------------|-------|
| Test Initialization | 0     |
| Test Passed         | 1     |
| Test Failed         | 2     |
| Test in Progress    | 3     |
| User Abort          | 4     |

#### Table 9.PST Failure Codes R1221.L (upper nibble)

| Failure Codes                    | Value                                |
|----------------------------------|--------------------------------------|
| Test Passed or is in progress    | 0                                    |
| Actuator Alarm                   | 1                                    |
| ESD Occurred                     | 2                                    |
| Change of Mode                   | 3                                    |
| User Abort                       | 4                                    |
| Not in Remote                    | 5                                    |
| Not at Correct Starting Position | 6                                    |
| Invalid Stroke Test Travel Range | 7                                    |
| Invalid Pause Time               | 8                                    |
| Invalid Start Position           | 9                                    |
| Interlock Condition              | 10, N/A for M2CP                     |
| Test in First Stroke             | 11, start position to 30% or 70%     |
| Test in Mid Stroke Delay         | 12                                   |
| Test in Second Stroke            | 13, opposite direction to 70% or 30% |

#### 7.3.4 Event Log

Event #xx is the Partial Stroke Test Event indication.

#### 7.3.5 Command to Enable PST

- Host will set coil 1112 as single coil command. R1229.0
- Actuator will only do PST if this bit is enabled.
- While performing PST if this bit is disabled, actuator will complete PST.

#### 7.3.6 Command to Initiate PST

- Host will set coil 1020 as single coil command. R1005.4
- Microcontroller Firmware will clear the coil.

#### 7.3.7 Command to Abort PST

- Host will set coil 1021 as single coil command. R1005.5
- Microcontroller Firmware will clear the coil.

#### 7.3.8 Command to Clear PST Profile Values

- Host will set coil 1124 as single coil command. R1229.12
- Microcontroller Firmware will clear the coil.
- R7116 to 7219 will now all be 0x0000.

#### 7.3.9 Command to Delete Archive PST Values

- Host will set coil 1115 as single coil command. R1229.3
- Microcontroller Firmware will clear the coil.
- R7006 to 7109 will now all be 0x0000.

#### 7.3.10 Command to Archive PST Profile

- Host will set coil 1113 as single coil command. R1229.1
- Microcontroller Firmware will clear the coil.
- Firmware will save PST Open/Close profile value to flash.
- PST profile value will now be written to R7006 to 7109 as archive values.
- Look at register assignment below.

#### 7.3.11 PST Header Profile

#### Table 10.PST Header Profile

| Register # | High Byte    | Low Byte       | Description                                   |
|------------|--------------|----------------|-----------------------------------------------|
| 7110       | Range        | Start Position | 30%, 0 or 100%                                |
| 7111       | Initiated By | Pause Time     | Initiate = 1, Host. Pause Time 1 - 30 seconds |
| 7112       | N/A          | N/A            |                                               |
| 7113       | N/A          | N/A            |                                               |
| 7114       | Time Byte 0  | Time Byte 1    | Currently Time is N/A                         |
| 7115       | Time Byte 2  | Time Byte 3    | Currently Time is N/A                         |

#### 7.3.12 Closing (100 - 70%) PST Profile, Registry

Torque at Actuator Position:

- R7116 UB LB Torque at 1% Torque at 0%
- R7117 UB LB Torque at 3% Torque at 2%
- ...
- R7166 UB LB Torque at 99% Torque at 98%
- R7167 UB LB N/A Torque at 100%

#### 7.3.13 Opening (0 - 30%) PST Profile, Registry

Torque at Actuator Position:

- R7168 UB LB Torque at 1% Torque at 0%
- R7169 UB LB Torque at 3% Torque at 2%
- ...
- R7218 UB LB Torque at 99% Torque at 98%
- R7219 UB LB N/A Torque at 100%

#### 7.3.14 PST Header Archive

#### Table 11.PST Header Archive

| Register # | High Byte    | Low Byte       | Description                                   |
|------------|--------------|----------------|-----------------------------------------------|
| 7000       | Range        | Start Position | 30%, 0 or 100%                                |
| 7001       | Initiated By | Pause Time     | Initiate = 1, Host. Pause Time 1 - 30 seconds |
| 7002       | N/A          | N/A            |                                               |
| 7003       | N/A          | N/A            |                                               |
| 7004       | Time Byte 0  | Time Byte 1    | Currently Time is N/A                         |
| 7005       | Time Byte 2  | Time Byte 3    | Currently Time is N/A                         |

#### 7.3.15 Closing (100 - 70%) PST Archive, Registry

Torque at Actuator Position:

- R7006 UB LB Torque at 1% Torque at 0%
- R7007 UB LB Torque at 3% Torque at 2%
- ...
- R7056 UB LB Torque at 99% Torque at 98%
- R7057 UB LB N/A Torque at 100%

#### 7.3.16 Opening (0 - 30%) PST Archive, Registry

Torque at Actuator Position:

- R7058 UB LB Torque at 1% Torque at 0%
- R7059 UB LB Torque at 3% Torque at 2%
- ...
- R7108 UB LB Torque at 99% Torque at 98%
- R7109 UB LB N/A Torque at 100%

#### 7.3.17 Situations that cause PST to Abort

- 1) Change in control from Remote to OFF or Local.
- 2) ESD.
- 3) Lost Comm.
- 4) Abort Command from User.

#### 7.3.18 Situations that cause PST to Fail

- 1) Motor Overload.
- 2) Over Torque.
- 3) Valve Stall Alarm.
- 4) Loss of Power.
- 5) Wrong Direction.
- 6) Loss Comm.
- 7) Other Alarm Condition.

This page intentionally left blank

World Area Configuration Centers (WACC) offer sales support, service, inventory and commissioning to our global customers. Choose the WACC or sales office nearest you:

#### **NORTH & SOUTH AMERICA**

#### **MIDDLE EAST & AFRICA**

19200 Northwest Freeway Houston TX 77065 USA T +1 281 477 4100

Av. Hollingsworth 325 Iporanga Sorocaba SP 18087-105 Brazil T +55 15 3413 8888

#### ASIA PACIFIC

No. 9 Gul Road #01-02 Singapore 629361 T +65 6777 8211

No. 1 Lai Yuan Road Wuqing Development Area Tianjin 301700 P. R. China T +86 22 8212 3300 Jebel Ali Free Zone Dubai T +971 4 811 8100

P. O. Box 17033

P. O. Box 10305 Jubail 31961 Saudi Arabia T +966 3 340 8650

24 Angus Crescent Longmeadow Business Estate East P.O. Box 6908 Greenstone 1616 Modderfontein Extension 5 South Africa T +27 11 451 3700

#### EUROPE

Holland Fasor 6 Székesfehérvár 8000 Hungary T +36 22 53 09 50

Strada Biffi 165 29017 Fiorenzuola d'Arda (PC) Italy T +39 0523 944 411

For complete list of sales and manufacturing sites, please visit www.emerson.com/actuationtechnologieslocations or contact us at info.actuationtechnologies@emerson.com

#### www.emerson.com

VCIOM-15747-EN ©2020 Emerson. All rights reserved.

The Emerson logo is a trademark and service mark of Emerson Electric Co. All other marks are property of their respective owners.

The contents of this publication are presented for informational purposes only, and while every effort has been made to ensure their accuracy, they are not to be construed as warranties or guarantees, express or implied, regarding the products or services described herein or their use or applicability. All sales are governed by our terms and conditions, which are available upon request. We reserve the right to modify or improve the designs or specifications of such products at any time without notice.

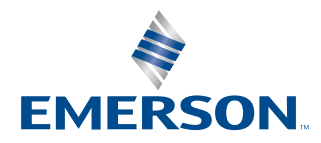